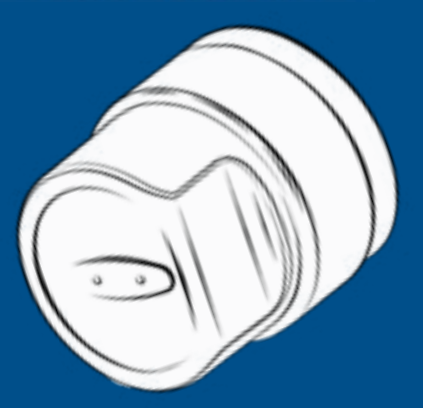

### INHALTSVERZEICHNIS

I-TOPIC

| 1.     | Produktbeschreibung ÜTopic RX        | 2  |
|--------|--------------------------------------|----|
| 2.     | Lieferumfang                         | 2  |
| 3.     | Kompatibles Zubehör                  | 3  |
| 4.     | Montage                              | 4  |
| 4.1.1. | Montage bei hervorstehendem Zylinder | 4  |
| 4.2.2. | Montage bei ebenmäßigem Zylinder     | 5  |
| 5.     | Herunterladen ÜControl APP           | 6  |
| 6.     | Inbestriebnahme mittels APP          | 7  |
| 7.     | Setup des Gerätes an Ihrer Tür       | 9  |
| 8.     | Öffnungs- und Schließmodi            | 10 |
| 9.     | Benutzer hinzufügen                  | 11 |
| 9.1.   | Einladung Benutzer annehmen          | 11 |
| 10.    | Benutzer verwalten                   | 12 |
| 11.    | Geräteeinstellung                    | 12 |
| 12.    | Ereignisberichte Events              | 13 |
| 13.    | Softwareupdates                      | 13 |
| 14.    | Geräteinfo                           | 14 |
| 15.    | Reset mit App                        | 15 |
| 15.1.  | Reset ohne App                       | 15 |
| 16.    | Aufladen                             | 16 |
| 16.1.  | Akkustand                            | 16 |
| 17.    | FAQ's                                | 17 |
| 18.    | Wichtige HInweise                    | 17 |

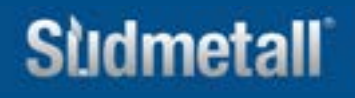

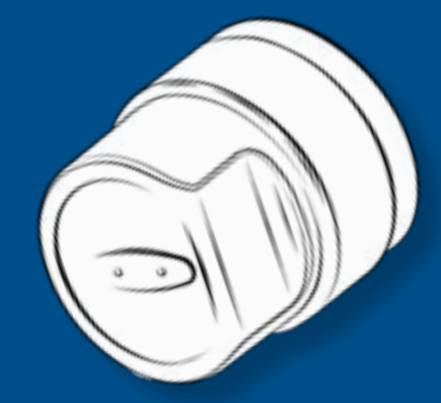

### **1. PRODUKTBESCHREIBUNG ÜTOPIC RX**

I-TOPIC

ÜTopic RX ist ein Nachrüstmotor für mechanische Schließzylinder, welcher mittels kostenloser App angesteuert werden kann. Er ermöglicht das motorische Auf- und Zuschließen der Tür. Die automatische Ansteuerung erfolgt entweder mittels Tastatur, Fingerabdruckleser mit integrierter Tastatur, Handsender oder mit dem eigenen Smartphone (via BL).

Die ÜControl App (Android & IOS) muss bei Inbetriebnahme auf dem jeweiligen Smartphone installiert werden. Dabei können weitere Berechtigungen generiert und verwaltet werden, welche unter anderem mittels Code an weitere Nutzer zugeschickt werden können. Auch zeitlich definierte Berechtigungen können problemlos über die App eingestellt werden: Dies ermöglicht z.B. das automatische Abschließen zu bestimmten Uhrzeiten bzw. die Zutrittsberechtigung für einen begrenzten Zeitraum. Durch den Silent-Modus ist ein extra leises Öffnen der Tür möglich und das ÜTopic RX kann ohne Fallenrückzug geöffnet werden.

ÜTopic RX sorgt mit seiner einfachen Bedienung, dem schlanken Design und dem wieder aufladbaren Akku für mehr Sicherheit und Komfort im Wohnbereich. Ein Batteriewechsel entfällt, das Gerät muss nur alle 90 bis 120 Tage mit einem Ladekabel (Micro USB-C Schnittstelle) nachgeladen werden. Die Bedienung des Gerätes eignet sich in allen Gebieten mit Temperaturen von -10°C bis +60°C Lufttemperatur und bis zu 90 % Luftfeuchtigkeit.

Das ÜTopic RX kann für fast alle Türen mit Zylinderschloss verwendet werden und eignet sich perfekt für die Nachrüstung - es bedarf keiner Verkabelung des Türblatts. Der vorhandene Zylinder muss nicht ausgetauscht werden, sondern kann unverändert weiterverwendet werden.

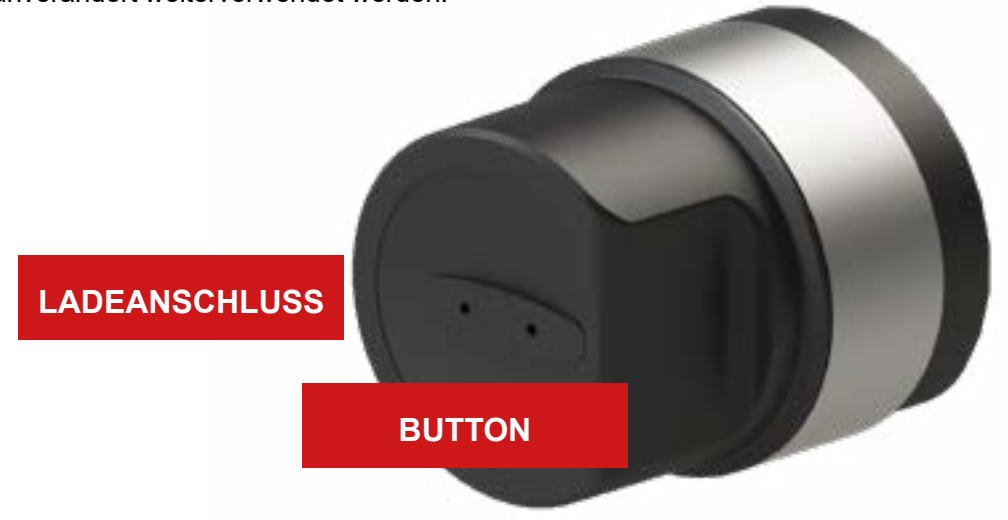

Sudmetall

www.suedmetall.com

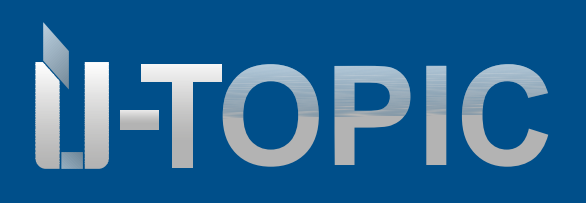

### LIEFERUMFANG / ZUBEHÖR

### 2. LIEFERUMFANG

- 1 Stück ÜTopic RX Motorzylinder
- 1 Stück Micro USB-C Ladekabel ohne Netzteil
- 1 Stück Klebepad
- 1 Stück Schlüsseladapter
- 2 Stück Inbusschlüssel
- Montageschrauben sind bereits am Produkt befestigt

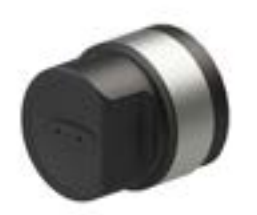

### 3. KOMPATIBLES ZUBEHOR (NICHT im Lieferumfang enthalten!)

- Tastatur BL
- Fingerabdruckleser mit integrierter Tastatur BL
- Fernbedienung BL
- Smarthome Automation Interface BL
- Auto Locking Module BL
- WLAN Hub BL ab FW69

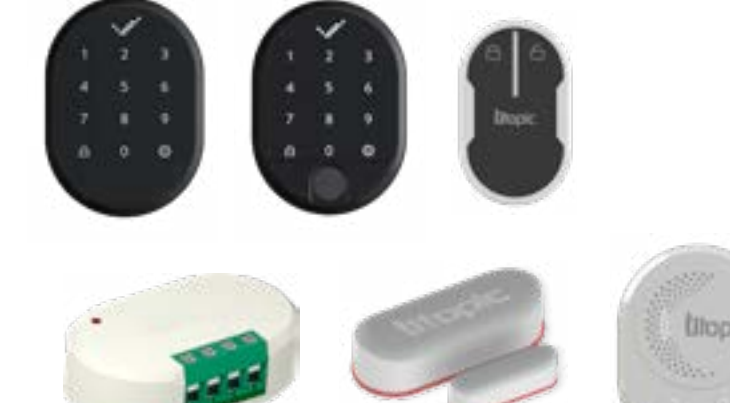

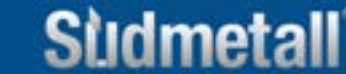

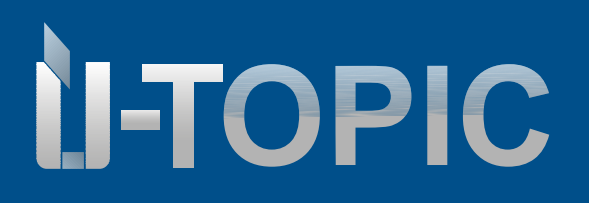

### MONTAGEANLEITUNG

### 4.2 MONTAGE DES ÜTOPIC RX MOTORZYLINDERS

Bei dem ÜTopic RX kann sowohl der bereits bestehende Zylinder, als auch ein gemeinsam mit dem ÜTopic RX erworbener Zylinder von Südmetall eingesetzt werden.

### 4.2.1. MONTAGE BEI HERVORSTEHENDEM ZYLINDER

- 1. Stecken Sie den Schlüssel in den bestehenden Zylinder ein.
  - Der vorhandene Zylinder sollte mindestens 2 mm hervorstehen, um die Montage zu gewährleisten.
- 2. Bringen Sie den ÜTopic RX Motorzylinder in die richtige Position und schrauben Sie ihn an der Innenseite der Tür mittels im Lieferumfang enthaltenen Schrauben und Inbusschlüssel fest.
- 3. Klipsen Sie den Abdeckring aus dem Lieferumfang zwischen ÜTopic RX und Rosette auf das Smartlock auf.

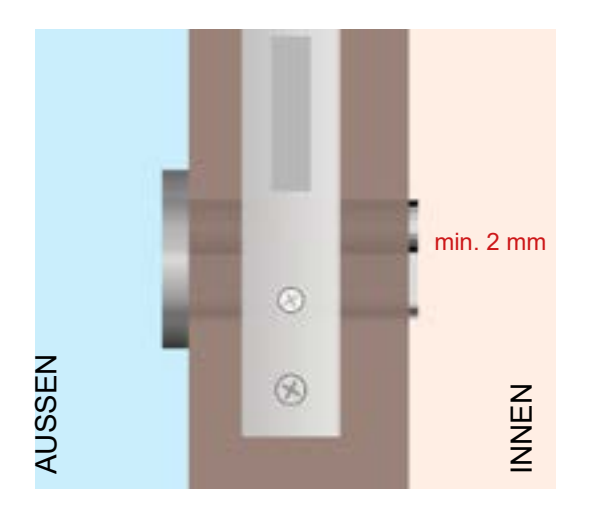

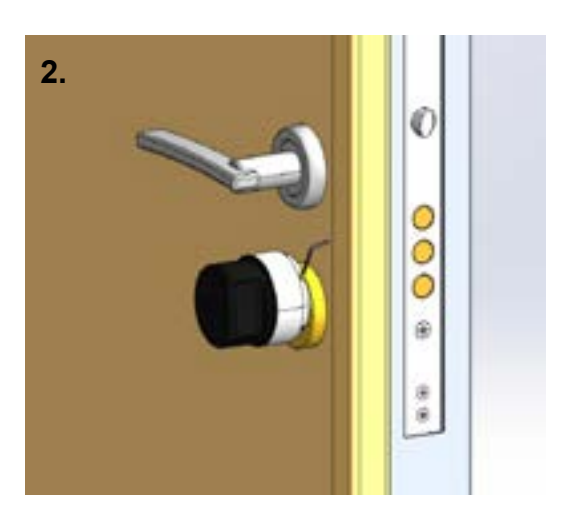

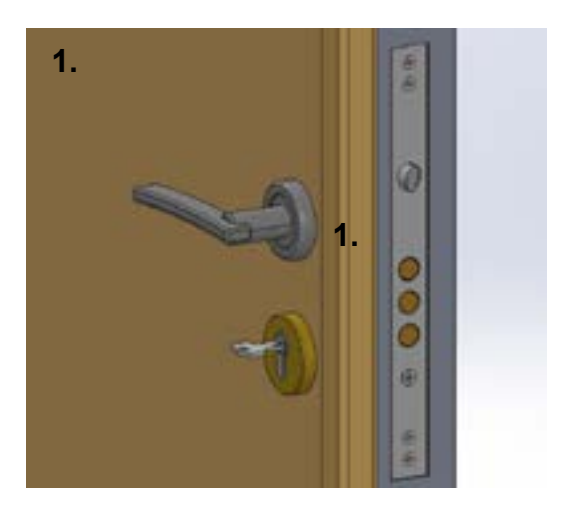

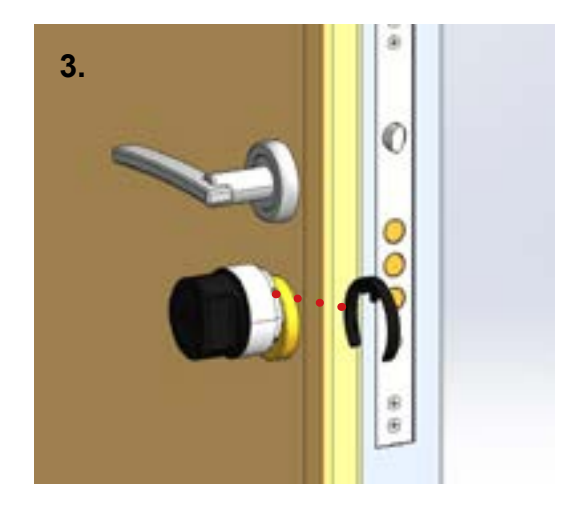

# Sudmetall

### 4.2.2. MONTAGE BEI EBENMÄSSIGEM ZYLINDER

- 1. Verwenden Sie das im Lieferumfang enthaltene Klebepad.
- 2. Reinigen Sie die zu klebende Oberfläche mit einem sauberen Tuch und vergewissern Sie sich, dass die Fläche trocken ist.
- 3. Stecken Sie den Schlüssel in das bestehende Schloss.
- 4. Kleben Sie das ÜTopic RX in der korrekten Position, passend zum Zylinder, an die Tür.
- 5. Drücken Sie das ÜTopic RX für 1 bis 2 Minuten an die Tür, um einen guten Halt zu gewährleisten.
- 6. Klipsen Sie den Abdeckring aus dem Lieferumfang zwischen ÜTopic RX und Rosette auf das Smartlock auf.

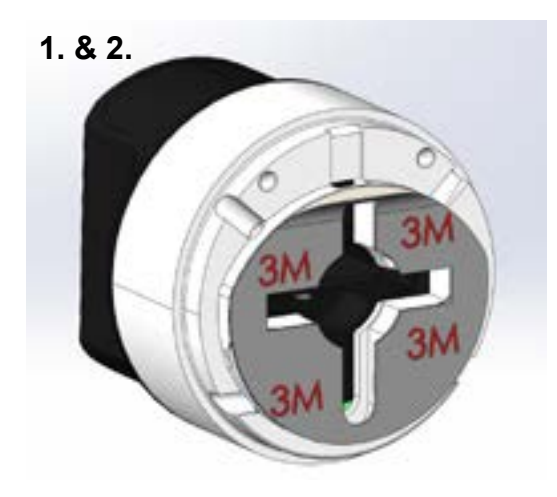

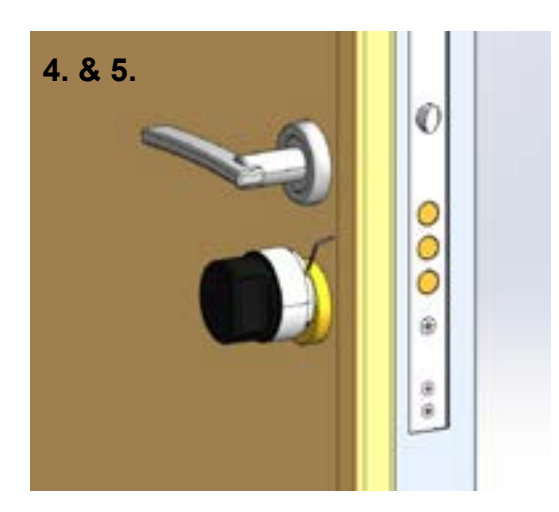

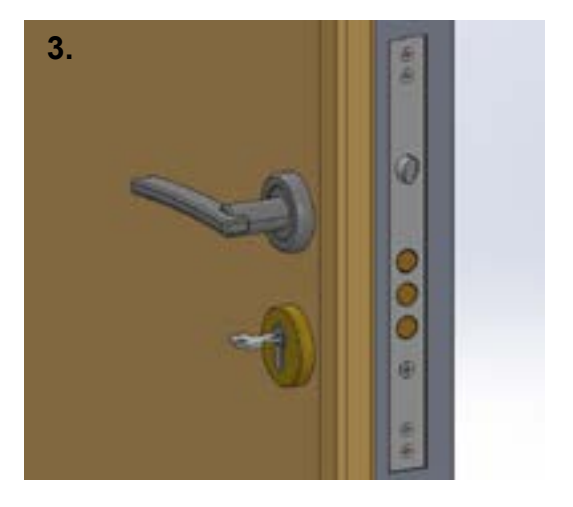

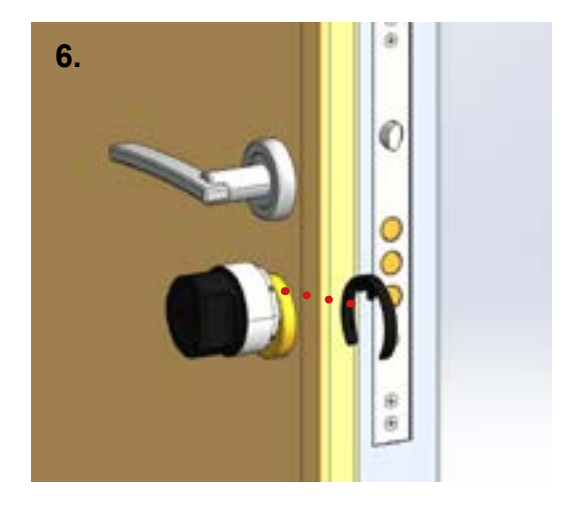

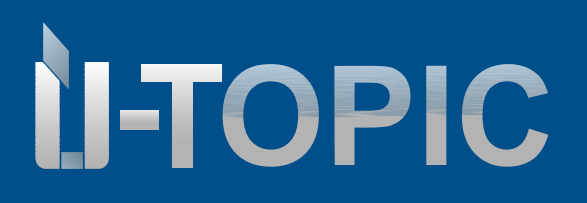

### 5. HERUNTERLADEN DER ÜCONTROL APP

Laden Sie die kostenlose ÜControl-App (Android oder IOS) mittels QR Code auf Ihrem Smartphone herunter:

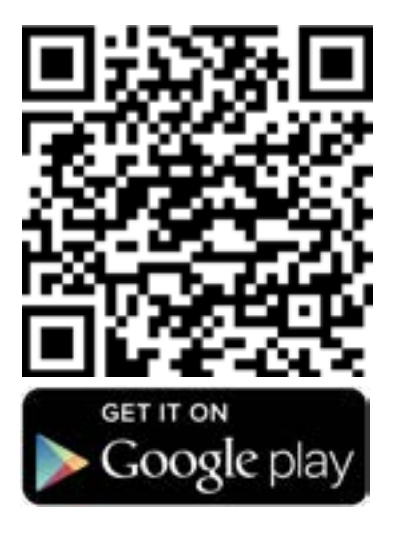

### **ACHTUNG!**

Funktioniert nicht mit IPad bzw. Tablet!

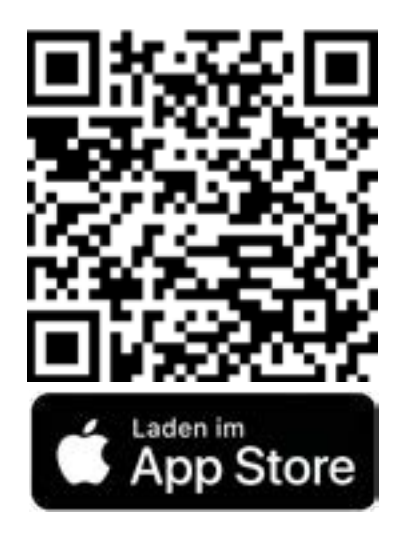

### Sudmetall

### info@suedmetall.com |6

# Sudmetall

### BEDIENUNGSANLEITUNG

### 6. INBETRIEBNAHME MITTELS APP

- In Smartphone-Einstellungen "Standort" und "Bluetooth" aktivieren. •
- Öffnen Sie die ÜControl App auf Ihrem Smartphone. •
- Tippen Sie auf "OK". ٠
- Tippen Sie auf "Erlauben" um fortzufahren. •
- Registrieren Sie sich in der App und verifizieren Sie Ihr Benutzerkonto per Mail. •
- Geben Sie Ihre E-Mail-Adresse und Ihr Kennwort in die entsprechenden Felder ein. • Nachdem Sie Ihre Anmeldeinformationen eingegeben haben, tippen Sie auf die Schaltfläche "Anmelden".
- Wählen Sie Ihren bevorzugten Hintergrund aus der Liste aus. Nach der Auswahl tippen Sie auf "Weiter".
- Überprüfen Sie Ihre Einstellungen und Optionen. Wenn Sie bereit sind, die Einrichtung abzuschließen, • tippen Sie auf "Einrichtung beenden".

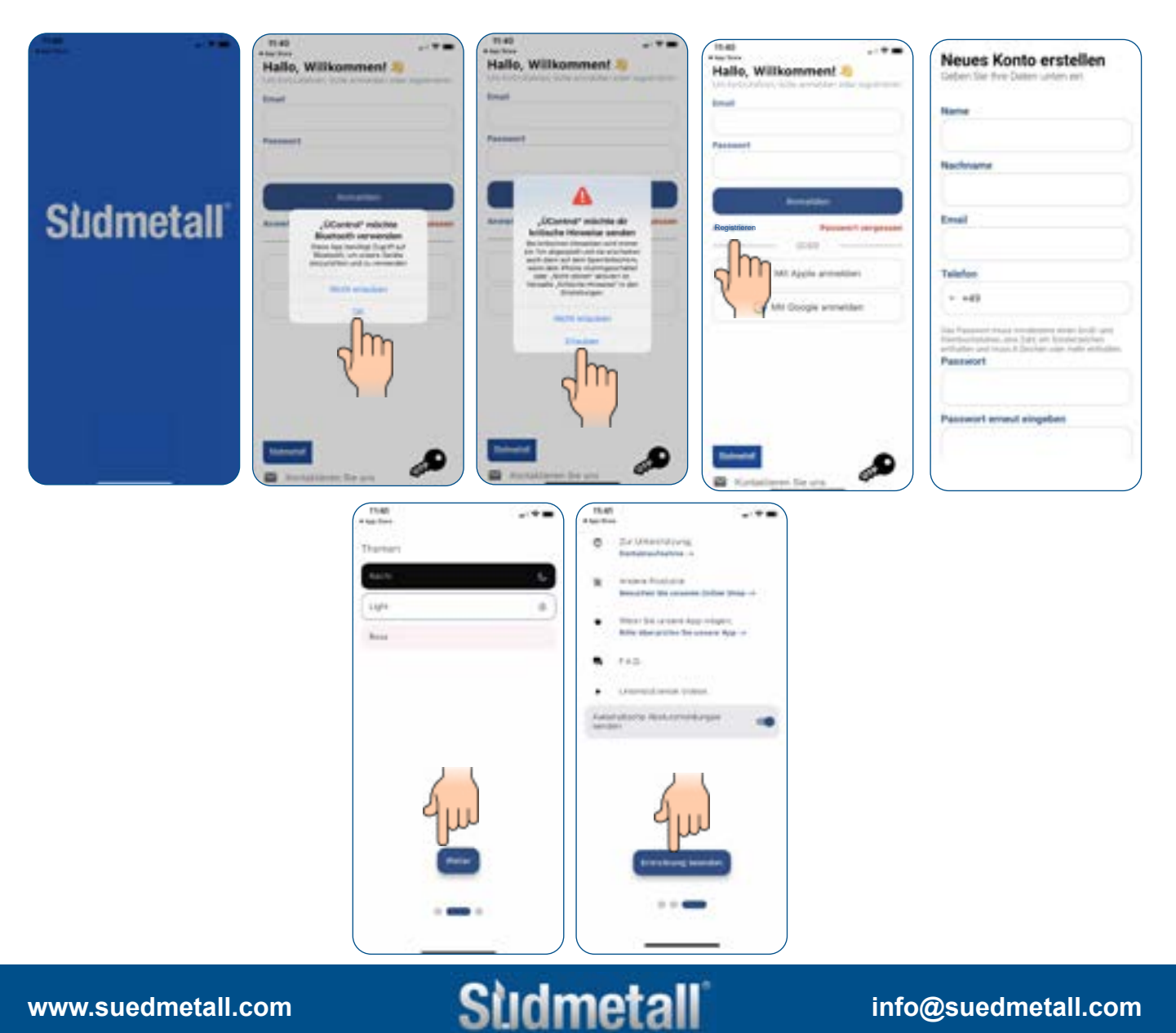

### info@suedmetall.com

# Sudmetall

### BEDIENUNGSANLEITUNG

- Klicken Sie auf das Plus-Symbol in der App, um ein neues Gerät hinzuzufügen.
- Nach dem Klicken auf das Plus-Symbol werden Sie gefragt, welche Art von Gerät Sie einrichten möchten. Wählen Sie zwischen "Smartlocks" und "Andere Produkte" wie z.B. WLAN Hub aus, klicken Sie nochmal auf ÜTopic RX.
- Sobald das ÜTopic RX an der Tür installiert ist klicken Sie auf "Ja".
  Hinweis: Bitte fahren Sie nicht mit dem Einrichtungsassistenten fort, bis Sie das ÜTopic RX an Ihrer Tür montiert haben! Folgen Sie den Anweisungen in der ÜControl App.

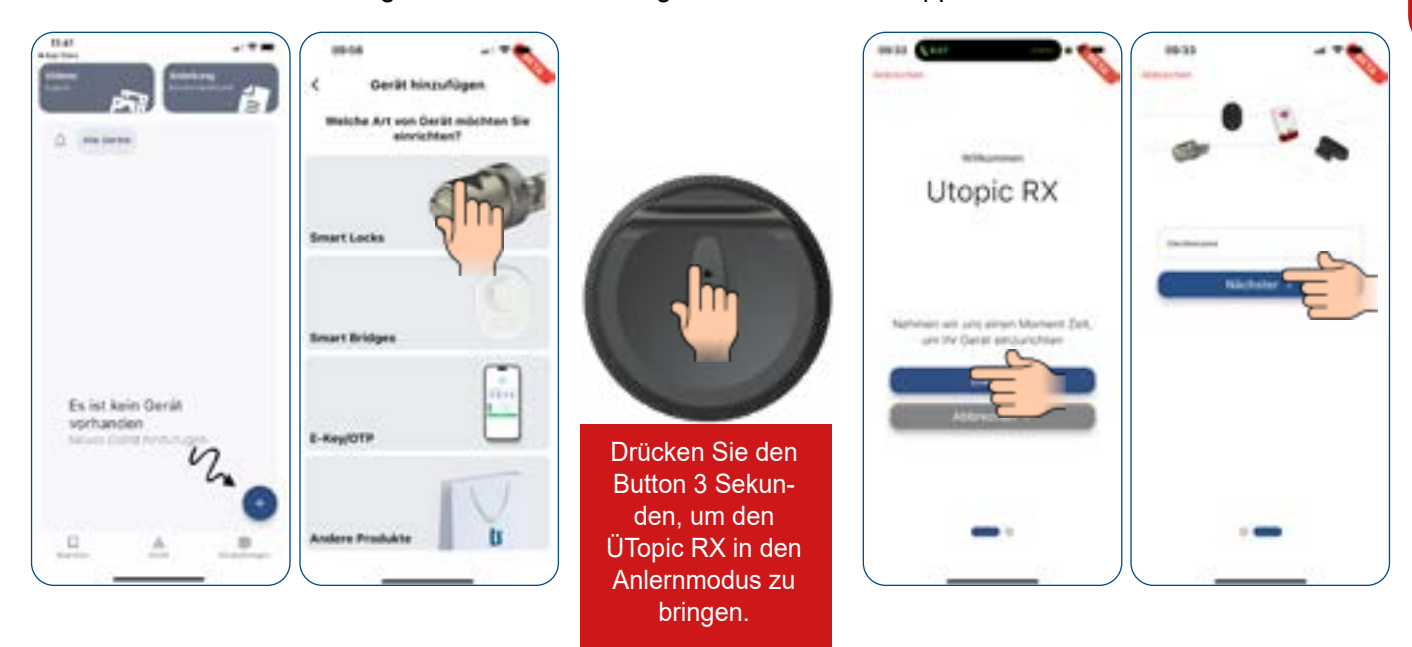

ACHTUNG! Führen Sie die Einrichtungen nur bei geöffneter Tür aus und aktualisieren Sie bei Bedarf die Software!

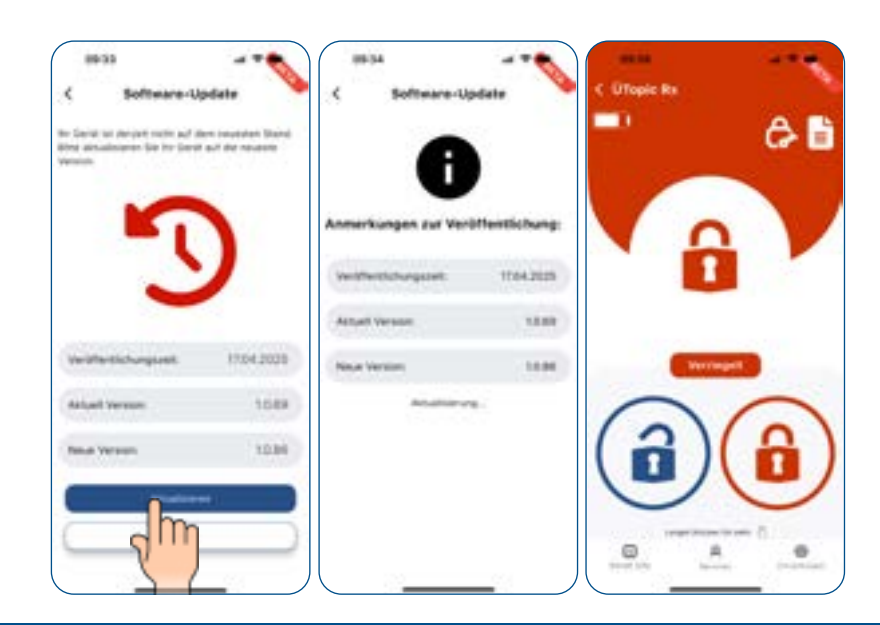

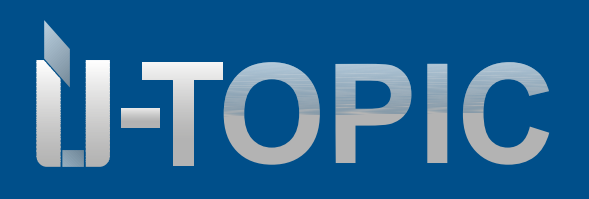

### 7. SETUP DES GERÄTS AN IHRER TÜR

•

Führen Sie den Punkt "Einfache Konfiguration" in den Einstellungen aus, damit sich das ÜTopic RX an Ihre Tür anpasst.

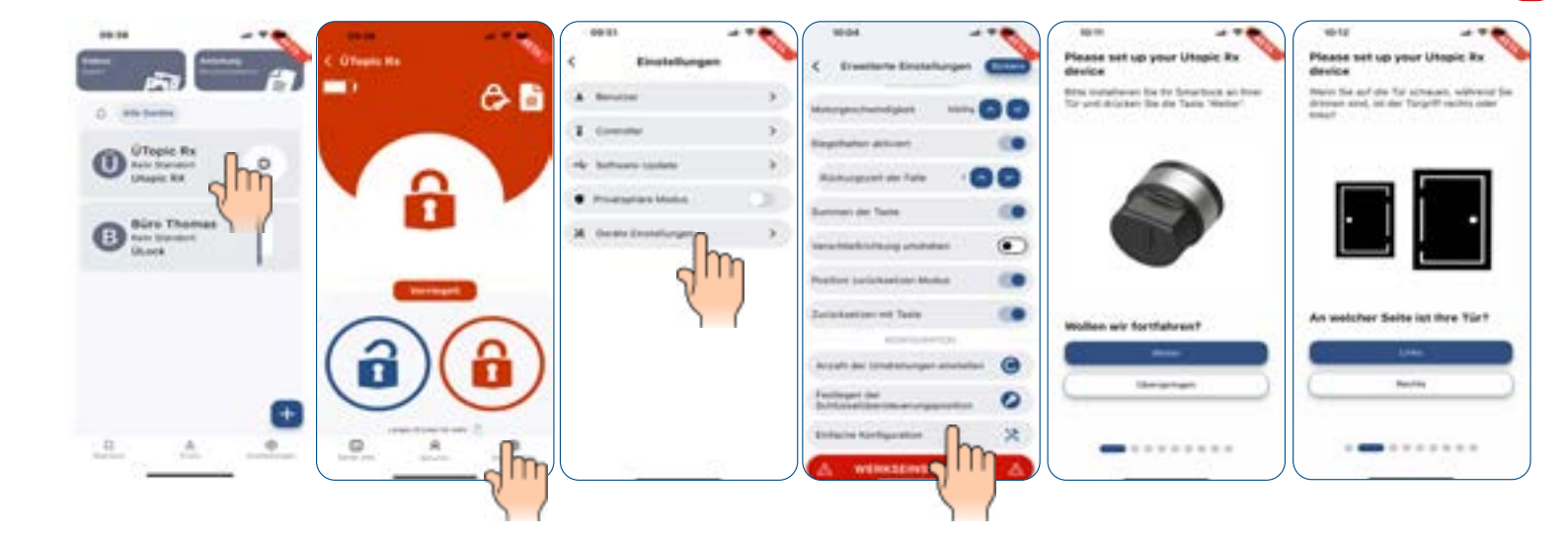

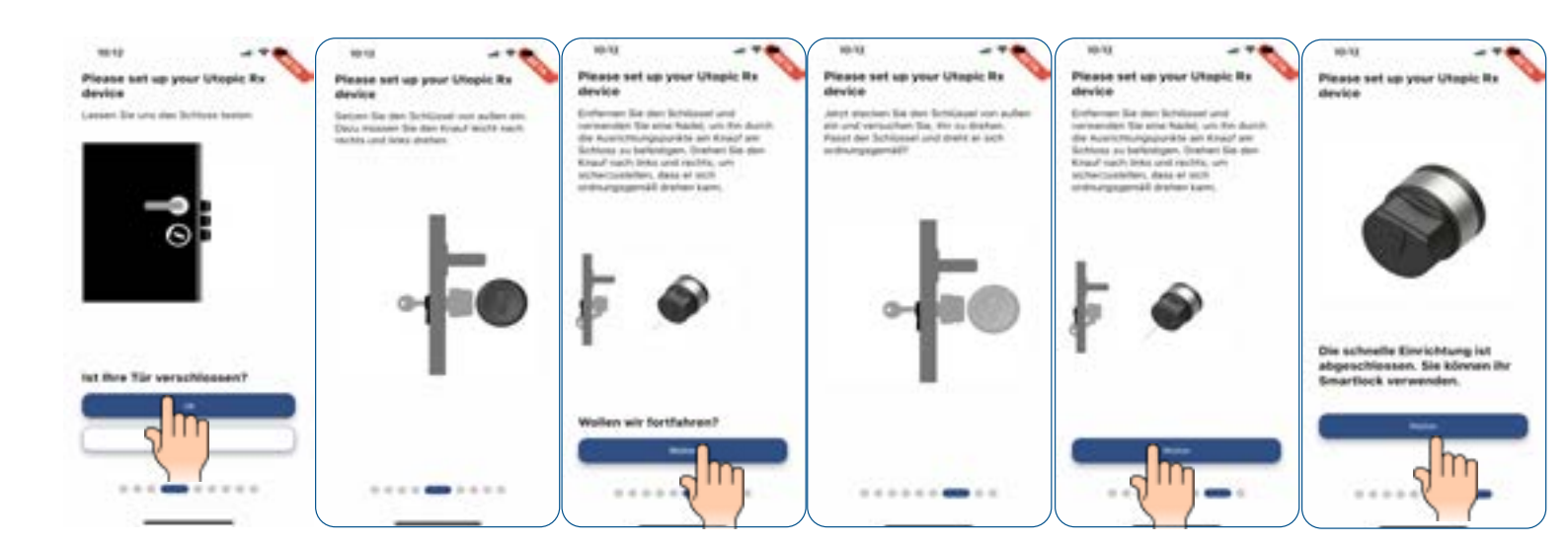

# Sudmetall

### BEDIENUNGSANLEITUNG

### 8. ÖFFNUNGS- UND SCHLIESSMODI

- Klicken Sie lange auf das Öffnungs-Symbol in der App, um die verschiedenen Modi auswählen zu können.
  - 1. Öffnen: Tür wird normal geöffnet.
  - 2. Geräuschloses Entsperren: Das Smartlock arbeitet mit der niedrigsten Geschwindigkeit und öffnet die Tür in diesem Modus nur einmal.
  - 3. Ohne Falle entriegeln: Die Riegel werden entriegelt, die Falle bleibt jedoch stehen. Zum Öffnen der Tür ist eine Drückerbewegung erforderlich.
  - 4. Geräuschlos entsperren ohne Falle: Das Smart Lock arbeitet mit der niedrigsten Geschwindigkeit und löst die Riegel, lässt die Falle jedoch still. Zum Öffnen der Tür ist eine Griffbewegung erforderlich.
- Klicken Sie lange auf das Schließ-Symbol in der App, um die verschiedenen Modi auswählen zu können.
  - 1. Verriegeln: Tür wird normal geschlossen.
  - 2. Geräuschloses Verriegeln: Das Smartlock arbeitet mit der niedrigsten Geschwindigkeit und schließt die Tür in diesem Modus nur einmal.

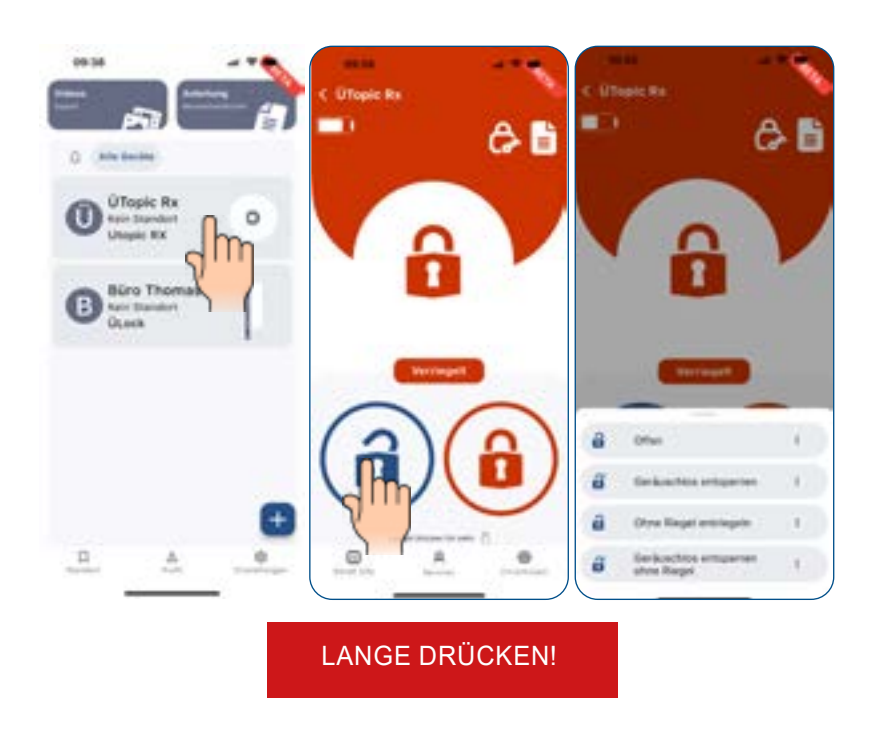

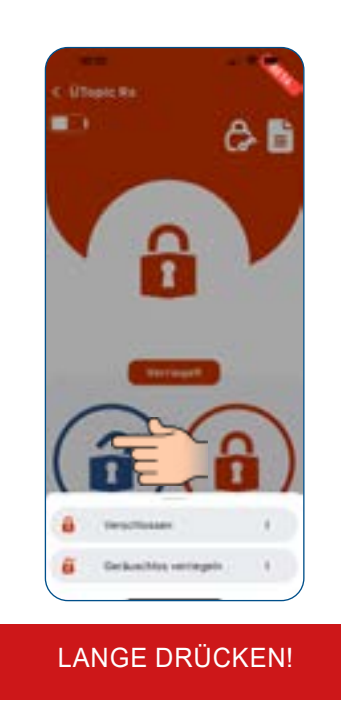

### Sùdmetall

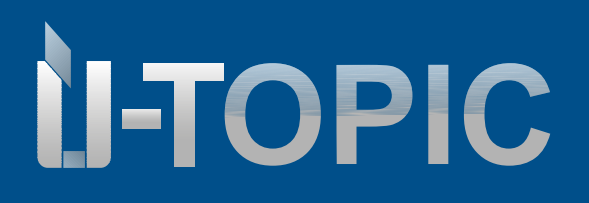

### BEDIENUNGSANLEITUNG

#### 9. BENUTZER HINZUFÜGEN

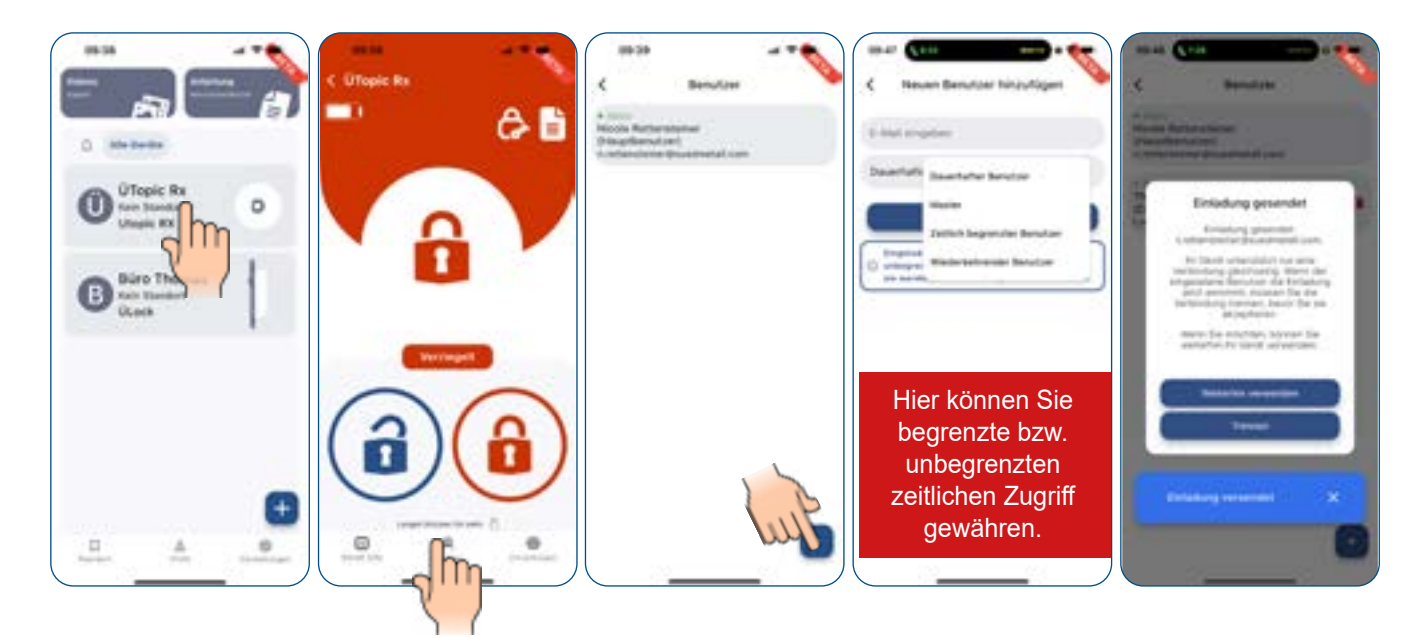

### 9.1 SMARTPHONE NUTZER EINLADUNG ANNEHMEN

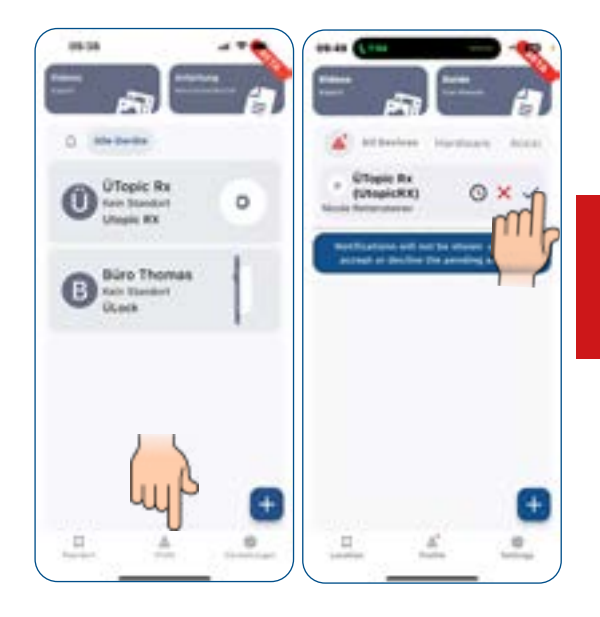

ACHTUNG! Ab hier muss sich der eingeladene Benutzer direkt vor dem ÜTopic RX befinden!

www.suedmetall.com

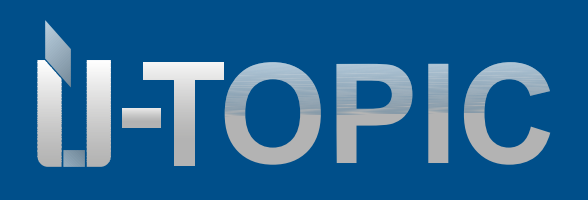

### BEDIENUNGSANLEITUNG

#### **10. BENUTZER VERWALTEN**

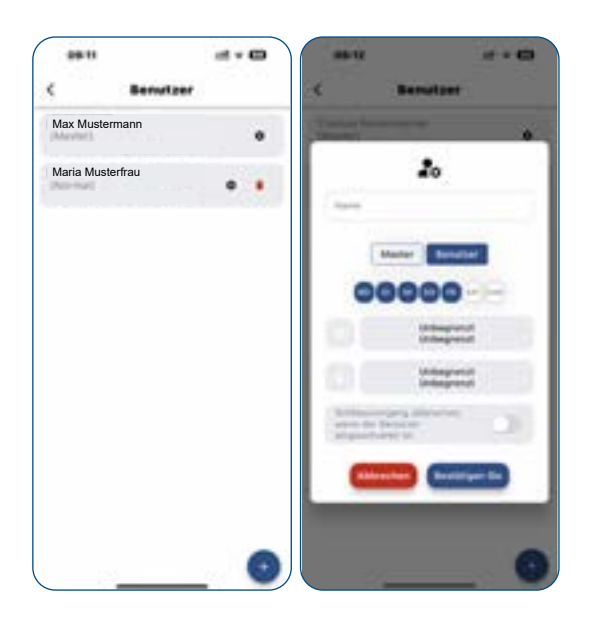

### **11. GERÄTEEINSTELLUNGEN**

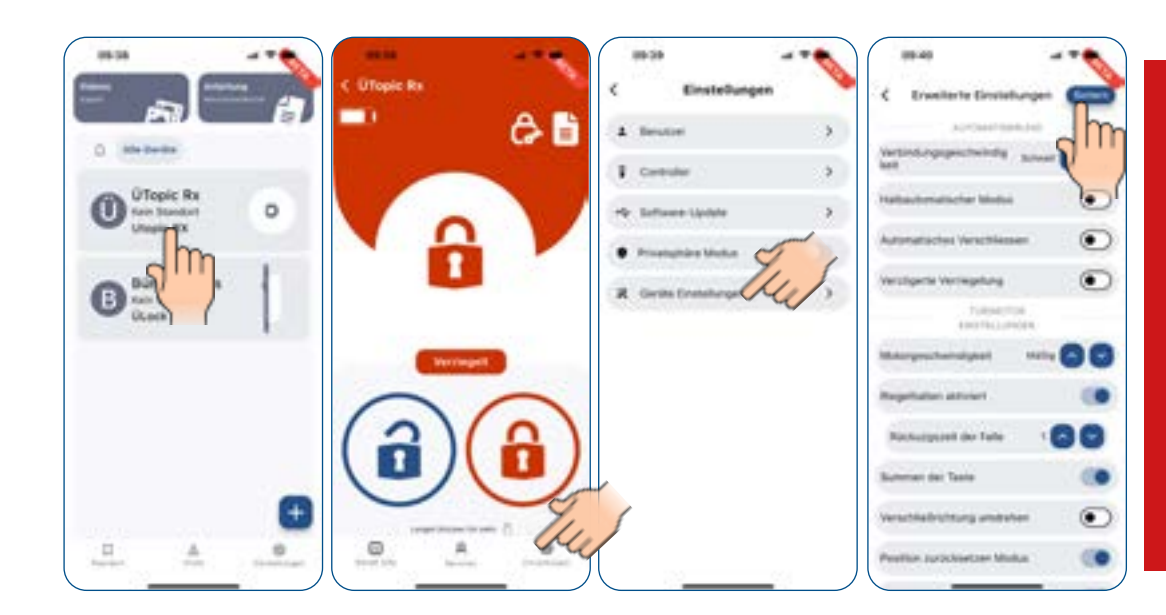

Klicken Sie auf die verschiedenen Begriffe, um detaillierte Erläuterungen zu erhalten.

#### ACHTUNG!

Nach den jeweiligen Änderungen der Geräteeinstellungen mit "Sichern" bestätigen!

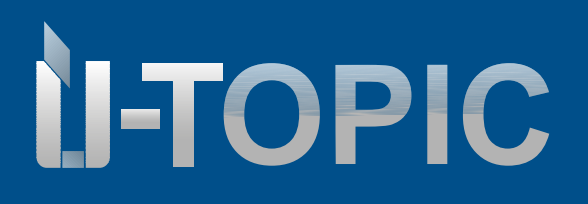

### BEDIENUNGSANLEITUNG

### 12. EREIGNISBERICHTE / EVENTS

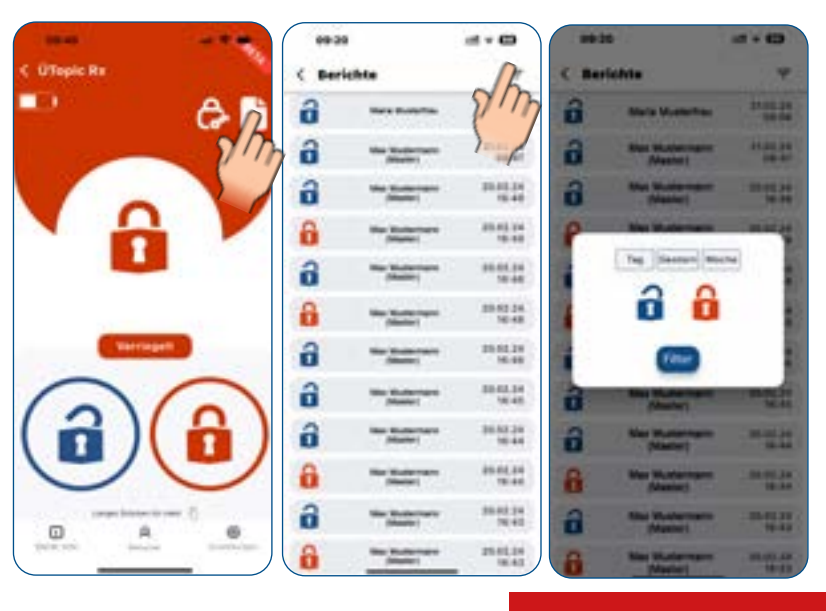

Ggf. Filteroptionen nutzen

#### **13. SOFTWAREUPDATES**

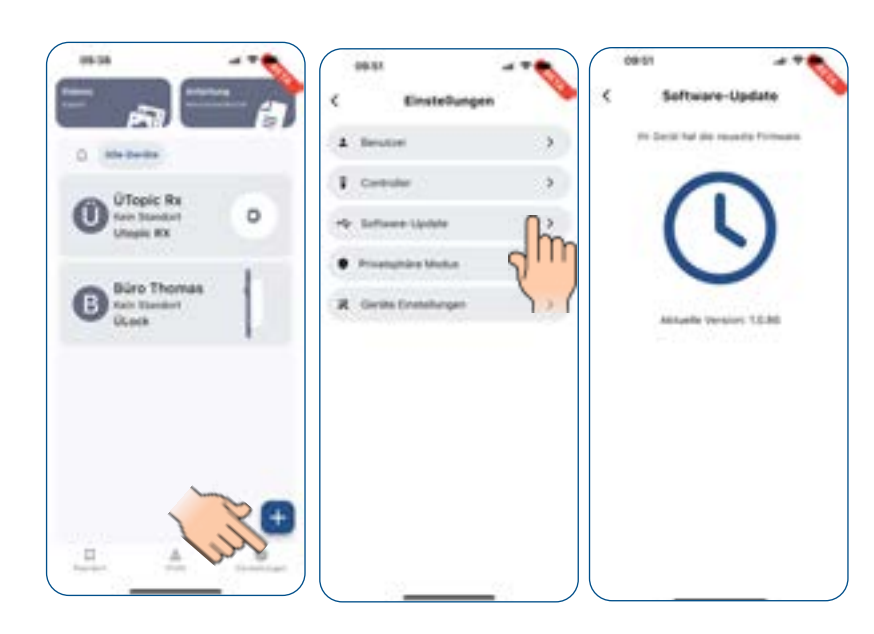

#### ACHTUNG!

Bitte prüfen Sie regelmäßig, ob neue Softwareupdates zur Verfügung stehen, damit Ihr Erlebnis mit der ÜControl App noch besser wird.

www.suedmetall.com

## Sudmetall

### info@suedmetall.com | 13

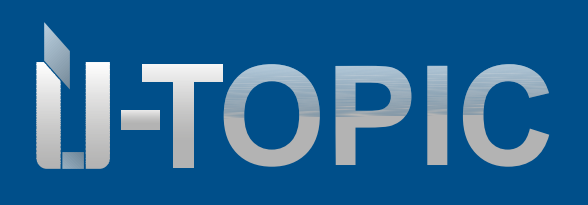

### BEDIENUNGSANLEITUNG

### 14. GERÄTINFO

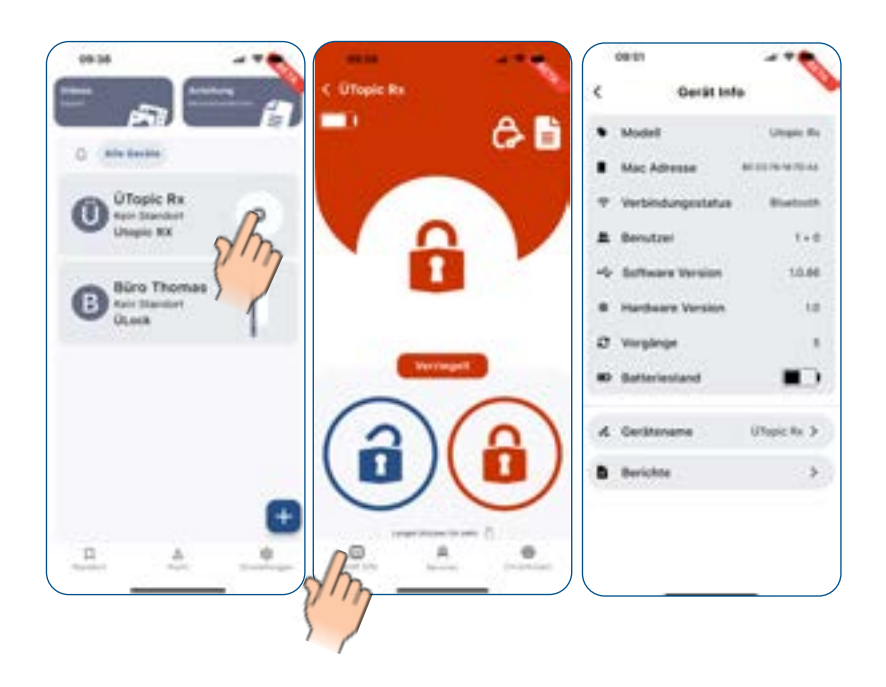

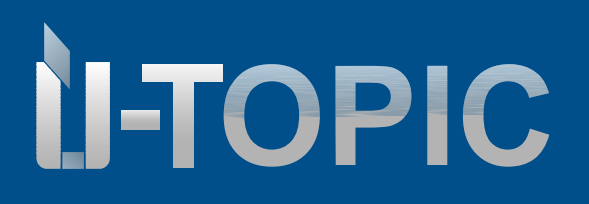

### BEDIENUNGSANLEITUNG

### **15. RESET MIT APP**

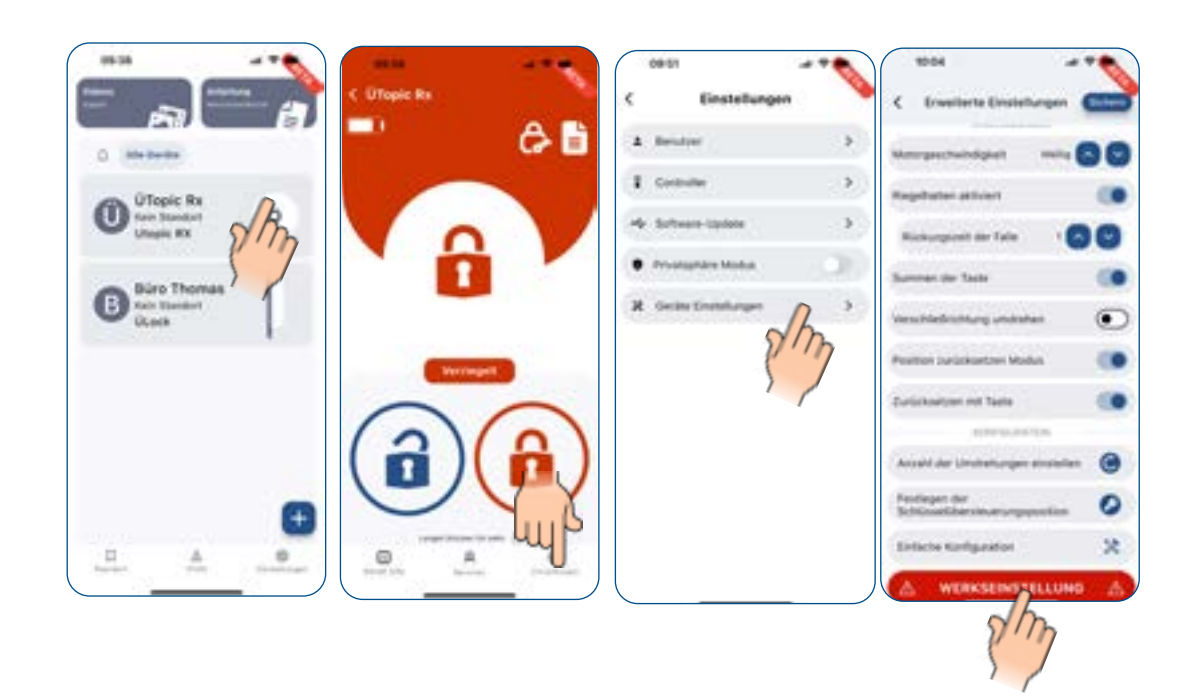

#### **15.1. RESET OHNE APP**

Schließen Sie das mitgelieferte USB-Ladegerät an eine Steckdose an und positionieren Sie es so, dass es mit dem Smart Lock verbunden werden kann (stecken Sie den USB-Stecker zu diesem Zeitpunkt noch nicht in das Smart Lock). Halten Sie die Taste am Smart Lock gedrückt, bis Sie zwei Warntöne hören. Sobald die LED's zu blinken beginnen, schließen Sie das USB-Ladekabel an das Gerät an. Sie haben etwa 60 Sekunden Zeit, um diesen Schritt abzuschließen. Falls der Vorgang fehlschlägt, wiederholen Sie die gleichen Schritte. Bei erfolgreichem Zurücksetzen sollten Sie eine Abfolge kurzer Warntöne hören. Nach dem Zurücksetzen wechselt das Smart Lock in den Ruhemodus. Um den Ruhemodus zu beenden und in den Erkennungs-/Kopplungsmodus zu wechseln, drücken Sie die Taste am Smart Lock, bis Sie einen Warnton hören. Lassen Sie Ihre Finger sofort nach dem Warnton los.

# Sudmetall

### 16. AUFLADEN

- Wenn Sie nach dem Betrieb des ÜTopics einen Signalton hören oder wenn die Drehgeschwindigkeit im Vergleich zur gewohnten Geschwindigkeit langsamer wird, müssen Sie das ÜTopic RX aufladen. Die App zeigt Ihnen ebenfalls an, wie der aktuelle Akkustand ist.
- Die Ladedauer des Geräts beträgt ca. 3 Stunden. Wir empfehlen, es unter Aufsicht alle 90 bis 120 Tage zu laden, auch wenn die Batterien nicht leer sind.
- Die Bedienung des Gerätes funktioniert in allen Gebieten zwischen -10 °C bis +60 °C Lufttemperatur und einer Luftfeuchtigkeit von bis zu 90 %.
- Verwenden Sie das mitgelieferte Kabel. Auf eigenes Risiko können Sie beliebige bzw. längere 5V DC Micro USB- C Ladekabel oder eine Powerbank verwenden. Verwenden Sie nur hochwertige Ladegeräte, Kabel und Powerbanks (nicht höher als 5VDC).

### 16.1. AKKUSTAND

- Akkustand 100 % bis 20 %: Das Gerät kann die Ver- und Entriegelungsfunktionen normal ausführen.
- Akkustand 10 % bis 20 %: Unabhängig von den Toneinstellungen wird eine Warnung bei niedrigem
- Akkustand (akustisch und optisch) ausgegeben. Das Gerät wechselt in den ausgeglichenen Modus. In diesem Modus kann das Gerät nur die Ver- und Entriegelungsfunktionen mit einer Umdrehung vollständig ausführen. Dieser Status wird in der App angezeigt, bis das Gerät aufgeladen ist.
- Akkustand 0 % bis 10 %: Das Gerät wechselt in den Energiesparmodus. In diesem Modus kann das Gerät die Verriegelungsfunktion nicht ausführen, die Entriegelungsfunktion jedoch vollständig. Die Warnung bei niedrigem Akkustand (akustisch und optisch) wird weiterhin ausgegeben. Dieser Status wird in der App angezeigt, bis das Gerät aufgeladen ist.

# Sudmetall

### BEDIENUNGSANLEITUNG

### 17. FAQ'S

### ÜTopic RX kann nicht vollständig ver- bzw. entriegelt werden

Es kann eine hohe Reibung am Schloss oder an der Falle auftreten. Die Ursache kann ein Durchhängen der Tür oder ein nicht eingestellter Schließmechanismus sein. Prüfen Sie, ob Sie das Schloss und die Falle mit einem Schlüssel leicht öffnen können. Wenn es ein Problem an der Tür oder dem Schloss gibt, muss es behoben werden. Beachten Sie die richtige Vorbereitung des Schlüssels:

- Die Batterien des ÜTopic RX sind möglicherweise schwach. Laden Sie die Batterien wieder auf.
- Das ÜTopic RX muss nach der Installation auf das Schloss in dem Einstellungspunkt "Einfache Konfiguration" eingestellt werden.

### Zylinder lässt sich nicht ver- bzw. entriegeln obwohl sich das ÜTopic RX dreht

Wenn es ein Problem mit der Verbindung zwischen Motor und rotierender Welle gibt, kontaktieren Sie uns bitte unter +49 8654 4675 50.

### Einstellungen des ÜTopic RX können mit dem Smartphone nicht verändert werden

Das Smartphone ist nicht als Admin für das ÜTopic RX angemeldet. Wenn Sie den Master des ÜTopic RX ändern möchten, können Sie den Benutzer als Master ernennen (siehe S. 11 Benutzerverwaltung).

### Smartphone kann sich nicht mit dem Gerät verbinden

- Für Android-Smartphones müssen alle Berechtigungen (z. B. Standort, BL usw.), die während der Installation der Anwendung angefordert wurden, ohne Einschränkungen erteilt werden. Wenn Sie der App nicht erlaubt haben, die angeforderten Berechtigungen zu erreichen, müssen Sie die Anwendung deinstallieren, dann neu installieren und die angeforderten Berechtigungen während der Installation erlauben.
- Wenn Sie dieses Problem bei der Anmeldung Ihres Smartphones am ÜTopic RX haben, haben Sie vielleicht vergessen, das ÜTopic RX in den Anmeldemodus zu schalten.

### **18. WICHTIGE HINWEISE**

- Geräteverhalten beim Betreten mit einem mechanischen Schlüssel: Beim Betreten mit einem mechanischen Schlüssel muss das Gerät einmal öffnen und einmal schließen. Andernfalls kann es zu Fehlfunktionen des Smart Locks kommen.
- **Software Update-Vorgang:** Wird der Update-Vorgang nicht abgeschlossen, bleibt das Gerät möglicherweise im Update-Modus. Der Update-Vorgang muss neu gestartet werden. Andernfalls kann das Gerät funktionsunfähig werden.